## Kurzanleitung Schul-ID Hessen

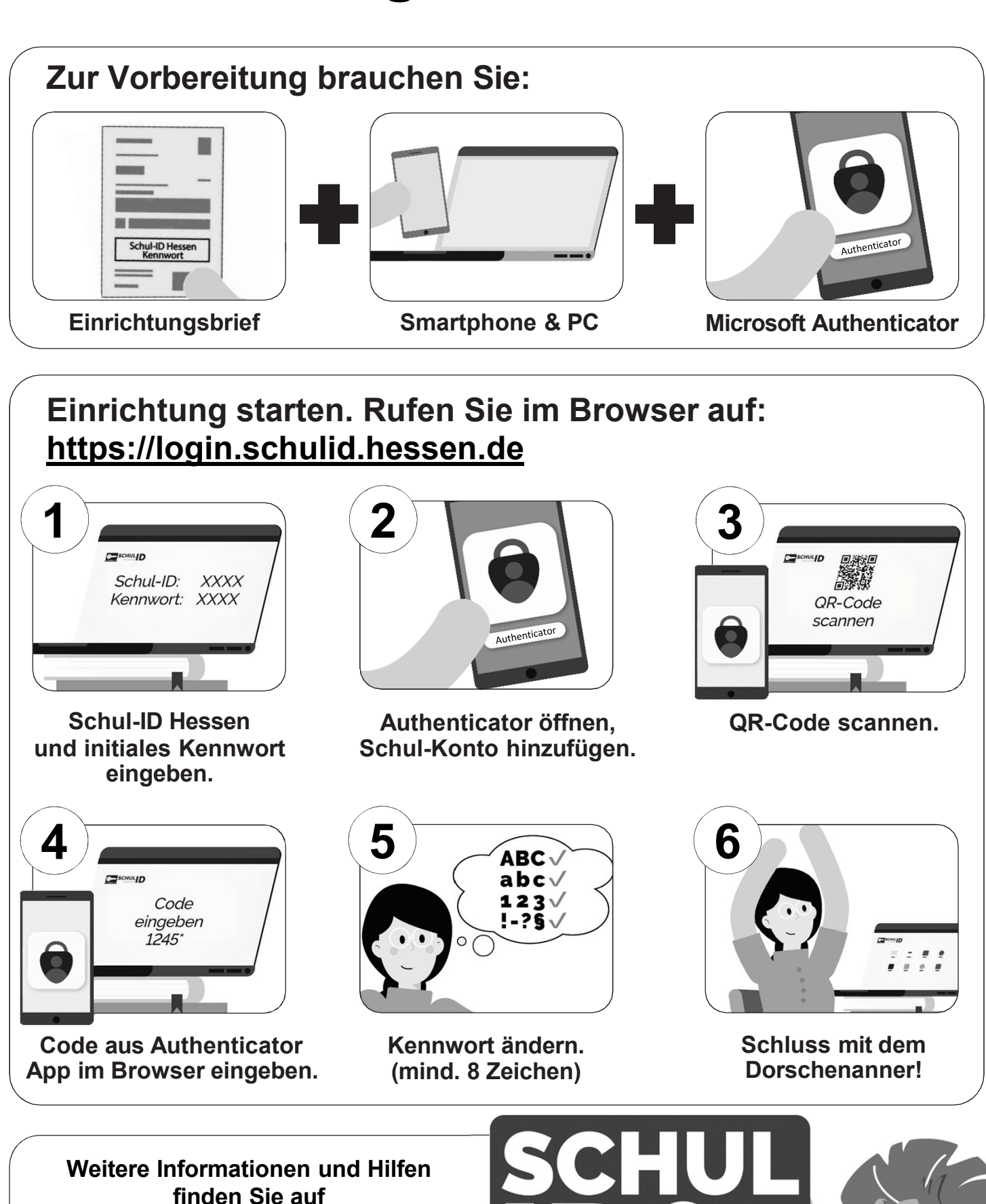

https://schulid.hessen.de

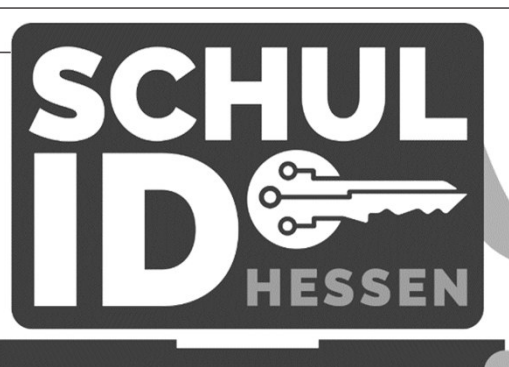